## Signing-off on a research ethics application as the departmental signatory

This quick guide describes basic navigation for departmental **signatories (chair, director, dean or their designate)** to sign-off an online research ethics application for a researcher (faculty member, student).

- Sign-off a new application
- Sign-off an amendment request for amendments to an approved application

Once signed off, the application is automatically received at Research Ethics.

## **VPN** Requirements:

If you are accessing RAIS off-campus make sure that your device is connected to **Virtual Private Network** (<u>VPN</u>). Otherwise, you will be taken to a white screen with an error message.

| # | Instructions                                                                                                    | Screenshot                                                                                                    |
|---|----------------------------------------------------------------------------------------------------|----------------------------------------------------------------------------------------------------|
| 1 | You can access UVic-<br>RAIS through <u>RAIS</u><br><u>login &amp; Support</u> page.<br>L <b>og-in</b> to RAIS with<br>your Netlink ID and<br>password | <ul> <li>How to access RAIS</li> <li>1. Log in to RAIS P using your NetLink ID and password.</li> <li>2. Access from off-campus requires use of the UVic VPN. If your personal computer or laptop is not connected to the VPN, you'll get a white screen with no instructions.</li> </ul> |

| # | Instructions                                                                                                    | Screenshot                                                                                                    |
|---|----------------------------------------------------------------------------------------------------|----------------------------------------------------------------------------------------------------|
| 2 | NEW APPLICATIONS<br>and AMENDMENTS<br>TO APPROVED<br>APPLICATIONS<br>On your RAIS<br>homepage, the<br>applications requiring<br>your approval will be<br>listed under the<br><i>Signatory</i> tab.<br>TIP: The purple<br>triangle indicates<br>there may be an<br>application requiring<br>your attention.<br>TIP: Clicking<br>anywhere on the<br>home row will take<br>you to that<br>application's project<br>page. | human ethics   RESEARCHER   SIGNATORY   Below is the list of all the research ethics applications research infrastructure is available for the condu ID Title |

| # | Instructions                                                                                                    | Screenshot                                                                                                    |
|---|----------------------------------------------------------------------------------------------------|----------------------------------------------------------------------------------------------------|
| 3 | NEW APPLICATIONS<br>As a Signatory you<br>can complete any of<br>the following actions:<br>View application<br>Download PDF<br>Assign new<br>signatory<br>Sign-off<br>Send back<br>application | ACTIONS ✓Image: Constraint of the second second sec |

| # | Instructions                                                                                                    | Screenshot                                                                                                    |                      |
|---|----------------------------------------------------------------------------------------------------|----------------------------------------------------------------------------------------------------|----------------------|
| 4 | AMENDMENTS TO<br>APPROVED<br>APPLICATIONS<br>Go to the Post-<br>Approval Activity<br>(PAA) tab to access<br>actions available for<br>the amendment<br>request.<br>• View application<br>• Download PDF<br>• Assign new<br>signatory<br>• Sign-off<br>• Send back<br>application | HISTORY       POST-APPROVAL ACTIVITY (PAA)         Post-approval activities (PAA) on the application.       ID PAA type         PAA status       PAA status | A<br>Last s<br>chan; |
|   |                                                                                                    | 0 Renewal with Submitted for sign-off<br>3 amendments                                                                                                    | Jul. 14<br>p.m.      |
|   | NOTE: Actions on the<br>left side of project<br>home page apply to                                                                                                    | View/ Download Assign new Sign Send back<br>Edit PDF signatory off application<br>app                                                                       | Action<br>required   |
|   | the most recently<br>approved<br>applications, not the<br>most recently<br>submitted<br>amendment.                                                                                                    | ۲                                                                                                    | A                    |

| # | Instructions                                                                                                    | Screenshot                                                                                                    |
|---|----------------------------------------------------------------------------------------------------|----------------------------------------------------------------------------------------------------|
| 4 | NEW APPLICATIONS<br>and AMENDMENTS<br>TO APPROVED<br>APPLICATIONS                                                                                                    | Home Funding Human Ethics                                                                                                    |
|   | Select <b>View</b><br>application to return<br>to the application<br>screen.<br>TIP: The application<br>form has multiple<br>sections, which<br>expand or collapse as<br>needed.                                                                                                    | tuman ethics » summary » edit application     Collapse all   Expand all Download PDE     + A. Research team     Not started     + B. Project information     Not started     + C. Project funding     Not started     Not started     Not started     • D. Multi-jurisdictional research     Not started                                                                                                    |
| 6 | If you have a Conflict<br>of Interest, or are not<br>the correct person to<br>approve the<br>application, select<br><b>Assign new</b><br>signatory.<br>TIP: Start typing the<br>name of the new<br>signatory to select<br>from the drop down<br>list.New signatory<br>cannot be part of<br>research team.<br>Click <b>OK</b> to reassign<br>the application to the<br>new signatory. | Assign new signatory  Reassign this application to  Start typing then select  Comments to the new signatory  O'16000 characters  O'16000 characters  Concel  Concel Concel |

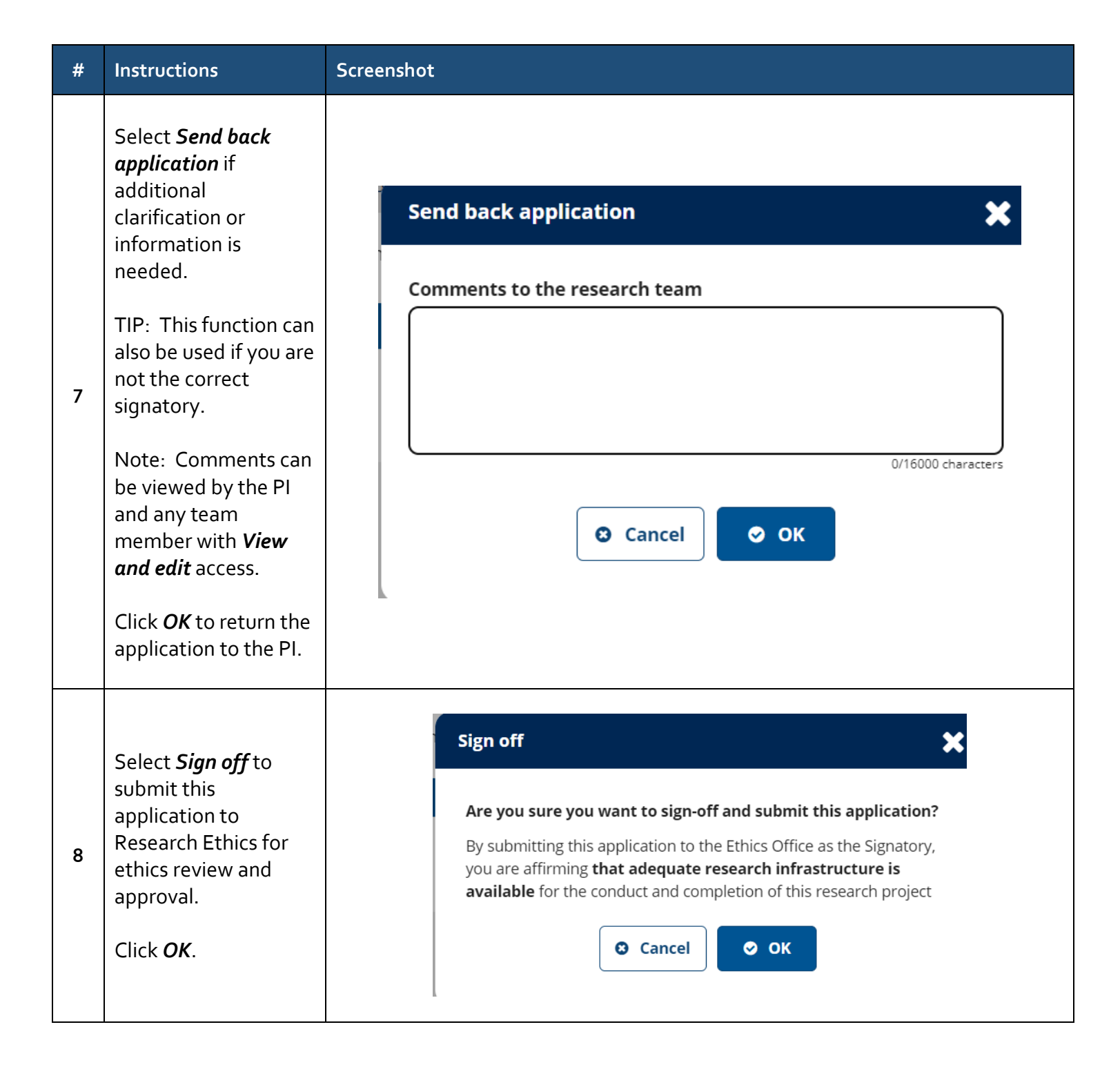